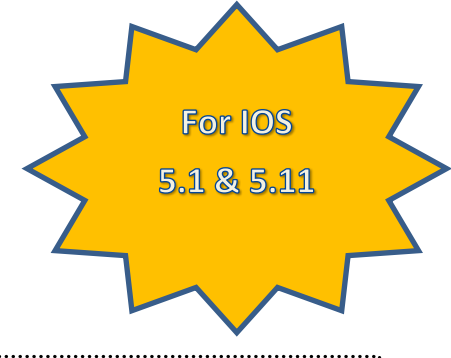

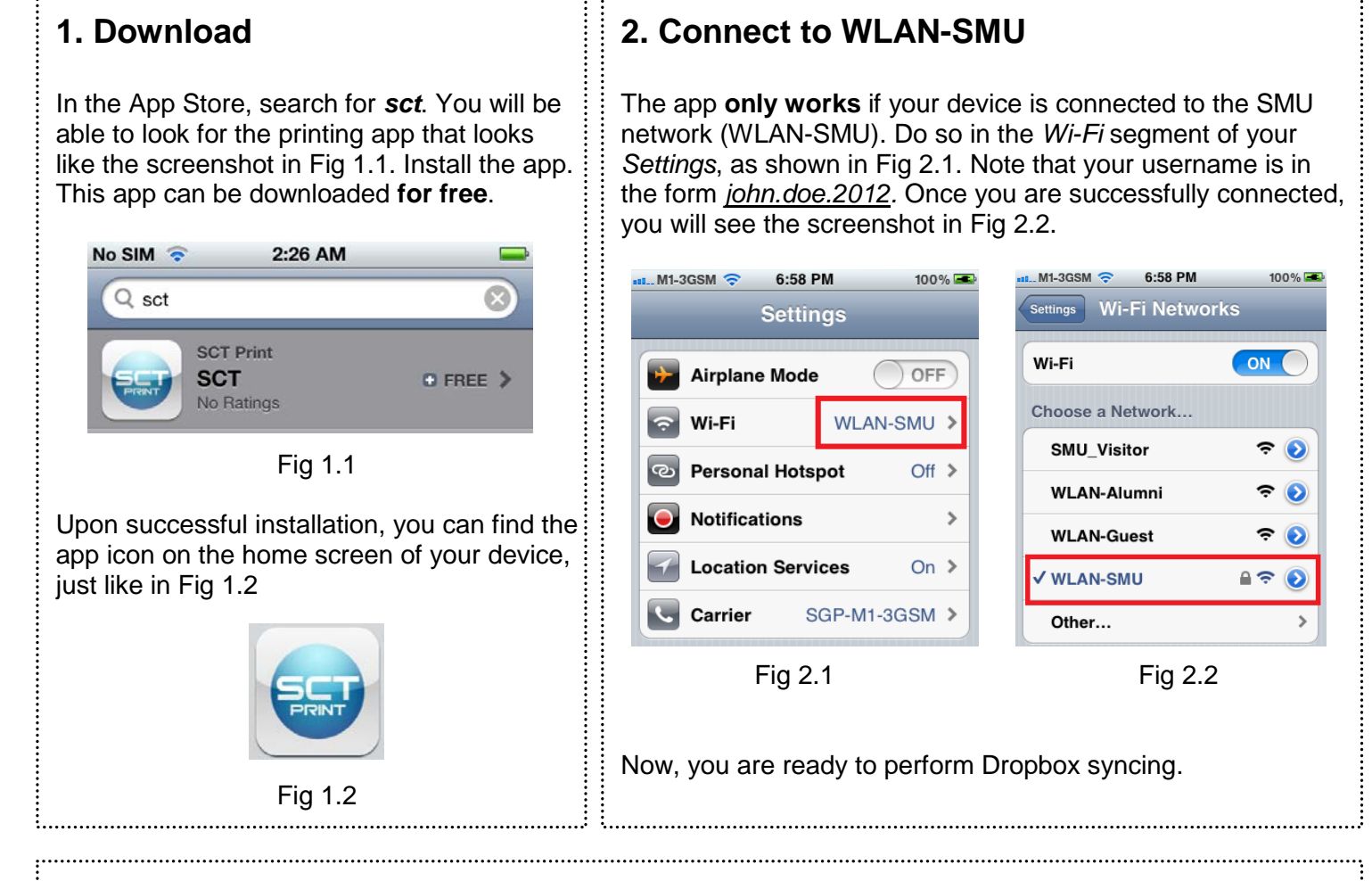

## 3. Sync with Dropbox & Select Document

Launch the printing app. You will see the screen as in Fig 3.1. Tap on *Documents / Print* to see Fig 3.2. Once there, tap on *Dropbox* to view your documents in Dropbox.

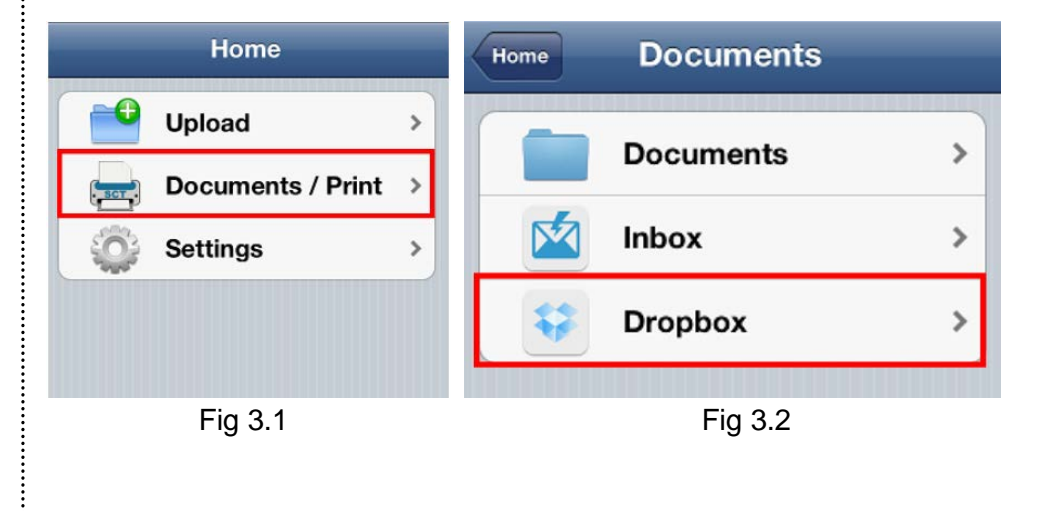

(Continued on next page)

## 3. Sync with Dropbox & Select Document (continued)

You will see the screenshot as of Fig. 3.3. Select your login settings, and tap on *Open Dropbox*. This takes you to the screenshot as of Fig 3.4. Enter your Dropbox email & password to login. Note that after the first login, you will not need to login again. Once you are logged in, navigate to the file you intend to send for printing. Once there, you will see Fig 3.5. Tap on the document you to select it. This brings you to the screenshot as of Fig 3.6. Once there, tap on *Print*. **Note:** This app only supports the following formats as of **Appendix A**.

| nn_M1-3GSM 중 4:39 PM 100% C<br>Login Settings Hide | aM1-3GSM 중 4:40 PM 100% C<br>Cancel Link Account Link    | aM1-3GSM 중 4:40 PM 100% ⊑3<br>Home Hide                                           | Home This is a test.docx Print |
|----------------------------------------------------|----------------------------------------------------------|-----------------------------------------------------------------------------------|--------------------------------|
|                                                    | >>>>>>>>>>>>>>>>>>>>>>>>>>>>>>>>>>>>>>                   | <ul><li>Photos</li><li>Public</li></ul>                                           | This is a test                 |
|                                                    | Linking will allow this app to access                    | <ul> <li>This is a test on ppt.ppt</li> <li>This is a test on ppt.pptx</li> </ul> |                                |
| Keep me logged in                                  | and modify files in your Dropbox Email example@gmail.com | This is a test.doc                                                                |                                |
| Protect login with PIN OFF                         | Password Required                                        | <ul><li>This is a test.docx</li><li>This is a test.xls</li></ul>                  |                                |
| Open Dropbox                                       |                                                          | This is a test.xlsx                                                               |                                |
| Fig 3.3                                            | Fig 3.4                                                  | Fig 3.5                                                                           | Fig 3.6                        |

## 4. Send Print Job

You will see the screenshot as of Fig 4.1. Ensure that your *Host Name / IP Address* is set to <u>10.7.3.130</u>. *Remember that your device needs to be connected to WLAN-SMU in order to send print jobs.* Input your *User ID* in the format <u>mary.lim.2012</u> or, as in Fig 4.1, <u>john.doe.2012</u>. (User ID is case insensitive) Check the settings of your print job too. Once done, tap on *Print*. You will see the *Printing in progress* box appear. Once this box disappears, you are ready to collect your print job at any of SMU's printing counters, just like how you sent print jobs on your laptop.

| Cancel P   | rint Settings |
|------------|---------------|
| Host Name  | / IP Address  |
| 10.7.3.130 |               |
| User ID    | John.doe.2012 |
|            | Fig 4.1       |

## Appendix A

The table below describes the devices and documents that the printing app supports.

| Devices                  | <ul> <li>iPhone 3GS</li> <li>iPhone 4</li> <li>iPhone 4S</li> <li>iPad</li> <li>iPad 2</li> <li>The new iPad</li> </ul>                  |
|--------------------------|----------------------------------------------------------------------------------------------------|
| Mobile Operating Systems | <ul><li>iOS 5.1</li><li>iOS 5.1.1</li></ul>                                                                                              |
| File Extensions          | <ul> <li>Word (.doc &amp; .docx)</li> <li>PDF (.pdf)</li> <li>Excel (.xls &amp; .xlsx)</li> <li>Powerpoint (.ppt &amp; .pptx)</li> </ul> |
| File Sources             | <ul> <li>Documents for recently printed documents</li> <li>Dropbox</li> </ul>                                                            |

We appreciate your feedback! Email them to *printer\_fb@smu.edu.sg or it@sa.smu.edu.sg.* 

<u>FAQ</u>

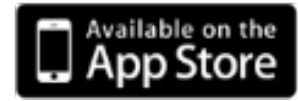

| Q1         | What is SCT mobile print app?                                                             |  |  |
|------------|-------------------------------------------------------------------------------------------|--|--|
|            | SCT Mobile is an official mobile application developed by Seng City to allow students to  |  |  |
|            | print documents from their Apple mobile devices. These devices include the iPhone (3GS,   |  |  |
|            | 4, 4S), iPad, iPad 2 and the new iPad.                                                    |  |  |
| Q2         | Is the SCT mobile print app available for Android mobile devices?                         |  |  |
|            | No. The SCT mobile print app is currently available for-the Apple IOS devices only.       |  |  |
|            | We will channel to the vendor to develop the Android version if the IOS version proves    |  |  |
|            | successful                                                                                |  |  |
| Q3         | What is the Operating System required by the SCT mobile print app?                        |  |  |
|            | SCT mobile print app requires IOS version 5.1 and 5.1.1.                                  |  |  |
|            |                                                                                           |  |  |
|            | The IOS version 6 app is current pending approval from Apple. Once it had been            |  |  |
|            | approved, it will be available on the App store for download. The tentative date is first |  |  |
|            | week of Dec 2012.                                                                         |  |  |
|            | What kind of documents can I print from my mobile devices?                                |  |  |
| Q4         |                                                                                           |  |  |
|            | SCT will print files from your Dropbox storage with the file extensions *.pdf, *.doc,     |  |  |
|            | *.docx, *.xls, *.xlsx, *.ppt and *.pptx via <b>Dropbox</b>                                |  |  |
|            | However, for documents attached within your emails, only .pdf, .doc, .xls and .ppt files  |  |  |
|            | can be printed.                                                                           |  |  |
| Q5         | Do I need to pay to download the SCT mobile print app?                                    |  |  |
|            | The SCT mobile print app is free of charge for all SMU students.                          |  |  |
| <b>Q</b> 6 | Can I send my print job if I am only connected to any of the Singapore Telcos 3G          |  |  |
|            | networks?                                                                                 |  |  |
|            | No, SCT mobile print app will only send the print job when the mobile device is connected |  |  |
|            | to the campus WLAN-SMU network                                                            |  |  |
| Q7         | How can I make a feature requests or report a bug?                                        |  |  |
|            | You can channel your request and/or feedback to printer_fb@smu.edu.sg                     |  |  |
| 1          |                                                                                           |  |  |